# 海纳商城电脑版操作指导

## 一、商城帐号申请:

1.网址登陆注册账号: <u>https://www.biz-abroad.com/</u>;

2.进入商城界面----右侧申请入驻--填写商家基本信息--免费注册--提交等待审核;

3.后台审核 (账号需审核通过后方能正常登录使用);

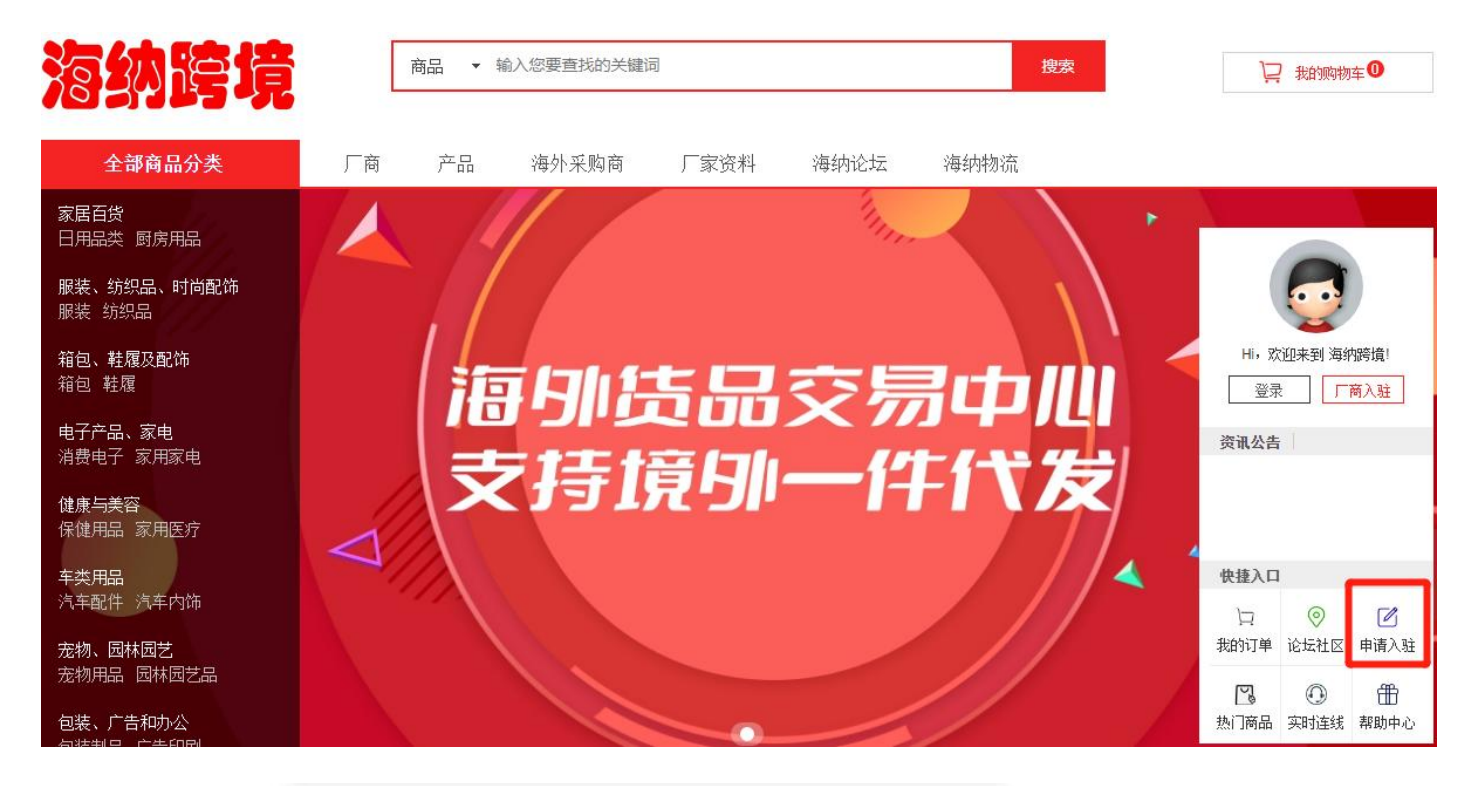

|       | 扫码 登录            | 注册       |
|-------|------------------|----------|
| 用户名   | Test             |          |
| Email | test@hotmail.com |          |
| 密码    | •••••            |          |
| 确认密码  |                  |          |
|       | ☑ 阅读并同意          | 《用户注册协议》 |
|       | 免费               | 法册       |

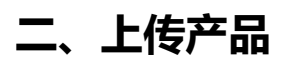

#### 1.登录账号 (网址: <u>https://www.biz-abroad.com/</u>)

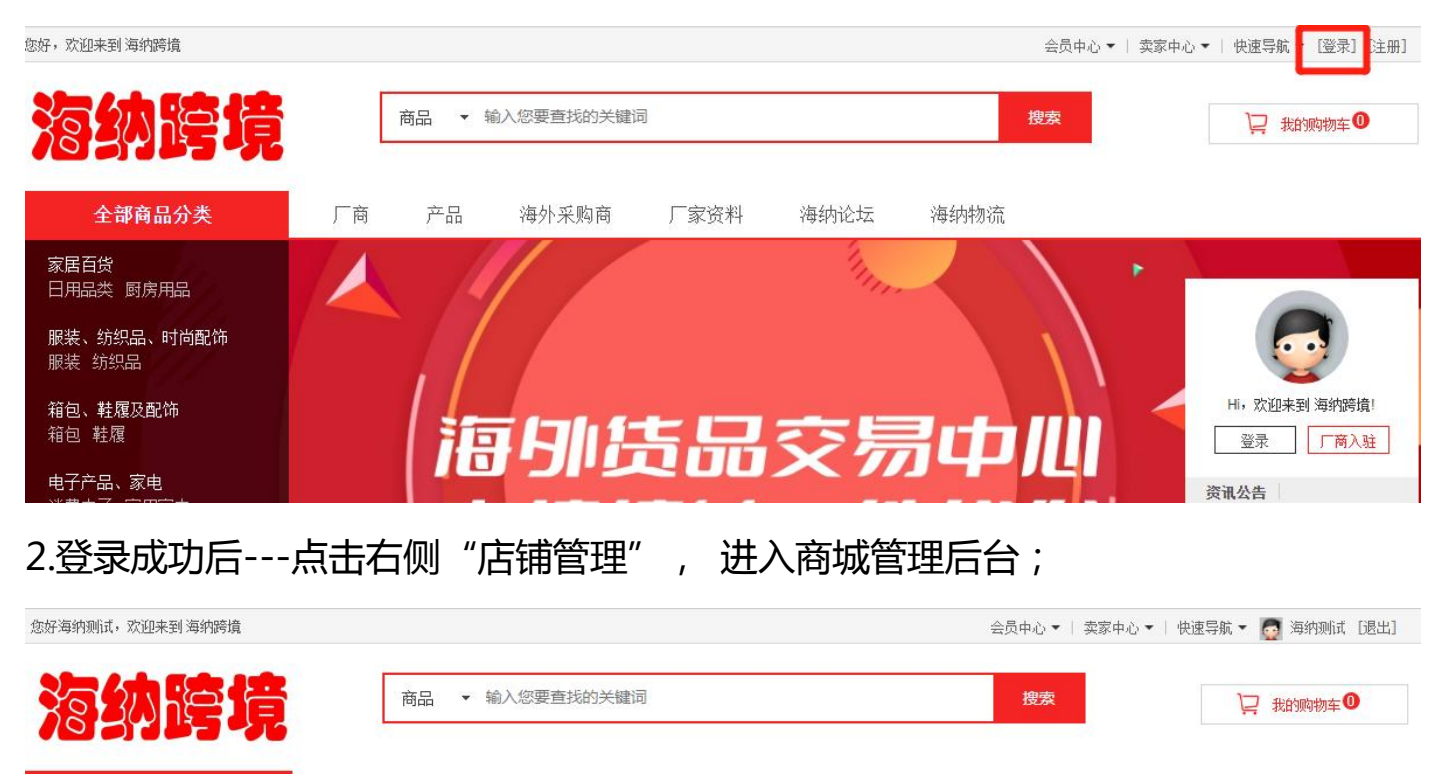

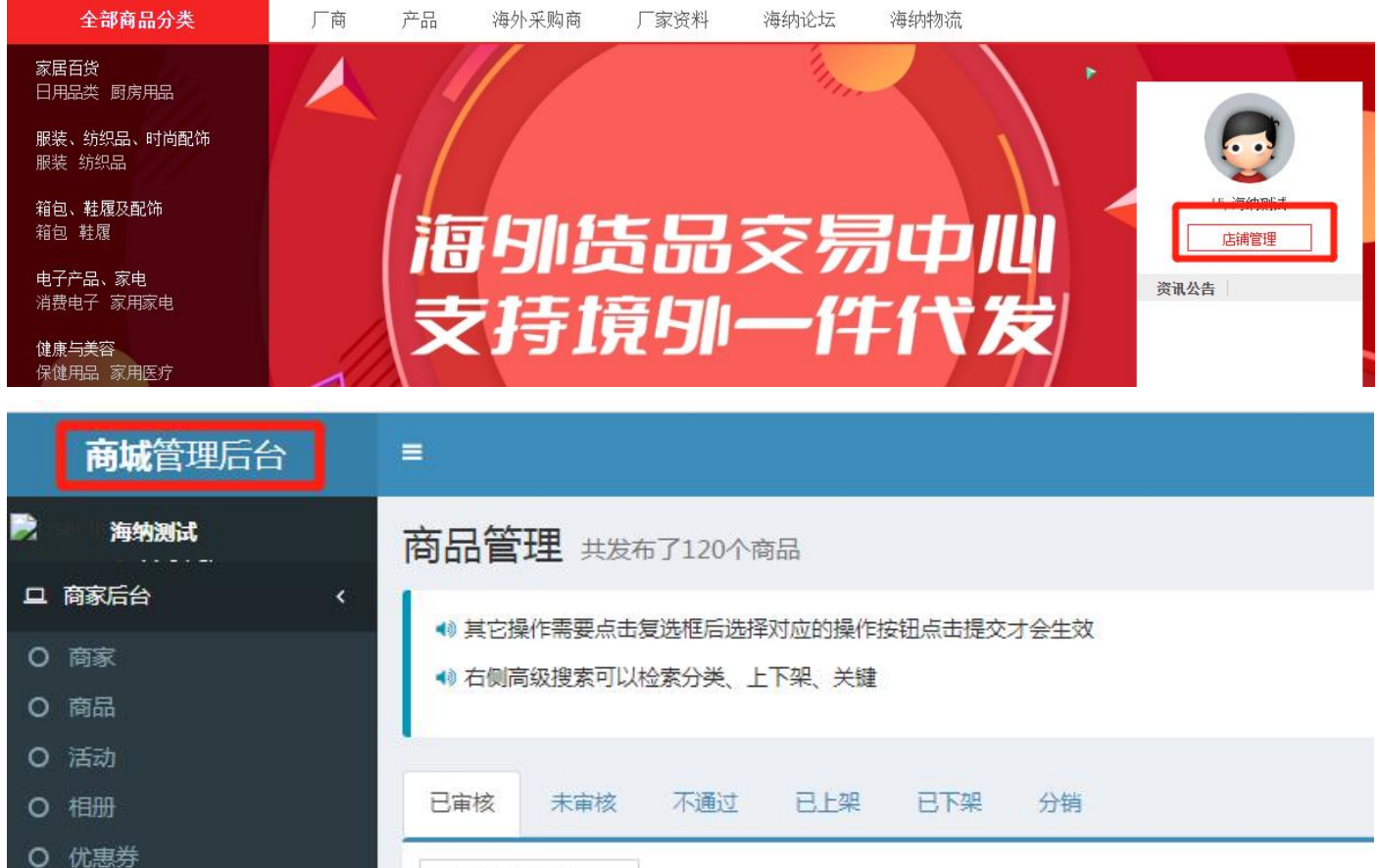

〇 纠正标注审核

0 认证管理

3.进入商城管理后台后,点击左侧"商品"选项---发布商品;

请选择商品排序

~

|   | <b>商城</b> 管理后台 |                        |    |
|---|----------------|------------------------|----|
|   | 海纳测试           | 商品管理 共发布了120个商品        |    |
| 묘 | 商家后台 く         |                        |    |
| 0 | 商家             |                        |    |
| 0 | 商品             | 19 石两间数技杂节以位杂力关、上下未、大雄 |    |
| 0 | 活动             |                        |    |
| 0 | 相册             | 已审核 未审核 不通过 已上架 已下架 分销 |    |
| 0 | 优惠券            |                        |    |
| 0 | 认证管理           | 请选择商品排序  ✓             |    |
| 0 | 纠正标注审核         | ▲发布商品                  |    |
| 0 | 店铺菜单           |                        |    |
| 0 | 预约管理           | 编号 商品名称                | 所属 |

| 2        | 海纳测试   | 商品管理          |                         |
|----------|--------|---------------|-------------------------|
| <b>–</b> | 商家后台   | 岩东彩苏日         |                         |
| 0        | 商家     | חחנשו ואין יא |                         |
| 0        | 商品     | 选择店铺          | 海纳跨境                    |
| 0        | 活动     |               |                         |
| 0        | 相册     | 商品类型          | ●普通商品 ○团购商品 ○拼团商品       |
| 0        | 优惠券    |               |                         |
| 0        | 认证管理   | 商品名称          | 商品名称                    |
| 0        | 纠正标注审核 | 商品份号          | ·<br>信尼唯—— 的商品终导        |
| 0        | 店铺菜单   | 120026 2      |                         |
| 0        | 预约管理   | 商品简单描述        | 一句话描述商品                 |
| 0        | 视频管理   |               |                         |
| 0        | 退款管理   | 商品卖点          | 重要卖点介绍,多个以英文逗号隔开,前台标签展示 |
| 0        | 店铺订单   | 商品状态          | ●上架 ○下架                 |
| 0        | 更多く    |               |                         |
|          | 0 运费模板 | 商品类别          | ●实物 ○虚拟                 |

4. 根据商品管理新品发布提示,填写对应的产品信息;

| 商品类型,一般选择"普通"; |                   |  |  |  |  |  |  |
|----------------|-------------------|--|--|--|--|--|--|
| 选择店铺           | 海纳跨境              |  |  |  |  |  |  |
| 商品类型           | ●普通商品 ○团购商品 ○拼团商品 |  |  |  |  |  |  |

商品数量一定要填写,如不填发布后会显示已售罄;

运费是指当地发货的运费,可自定义运费模板,注意计算好成本;

| 商品数量         | 商品数量                                                                                       |
|--------------|--------------------------------------------------------------------------------------------|
| 统一库存         | ●否 ○是                                                                                      |
|              | 开启后sku不需要填写库存,统一调用商品数量库存                                                                   |
| 运费           | 包邮                                                                                         |
|              |                                                                                            |
| 商品服务         | : 在哪个国家本土发货的就选择对应的国家;                                                                      |
| 限购类型         | :默认是单次,不影响;                                                                                |
| 商品服务         | 加拿大 英国 英国 中国大陆                                                                             |
| 限购类型         | ●单次 ○每天                                                                                    |
| 如果有开<br>相关信息 | 通分销的商家,发布产品的时候注意要开启分销,定好分销佣金,填写好<br>之后提交发布即可;                                              |
| 是否开启分销       | ●是○否                                                                                       |
| 分销佣金比例       | 填写0~100之间的有效数字                                                                             |
|              | 填写0~100之间的有效数字,用于支付平台分销商提成(分销佣金)计算, <b>如:商品当前价格10元,分销佣金比例10,那分销佣金就是1</b><br>元,扣除分销佣金您可入账9元 |
|              |                                                                                            |

填写完相关的产品信息,提交即可。

## 三、产品查看及修改

· 19 但网内秘技术仍以证未万大、上下木、大潮

查看及修改产品:发布的产品可以在此页面进行产品编辑、修改、产品下架处理

| C INSID                                                    |         |         |          |      |        |                |                        |               |                    |   |
|------------------------------------------------------------|---------|---------|----------|------|--------|----------------|------------------------|---------------|--------------------|---|
| O 活动<br>O 相册                                               | 已审核 未审  | 核不通过已上架 | 已下架 分销   |      |        |                |                        |               |                    |   |
| <ul> <li>O 优惠券</li> <li>O 认证管理</li> </ul>                  | 请选择商品排序 | ~       |          |      |        |                |                        | ة<br>ا        | <b>商品标题 、</b> 搜索商品 |   |
| ○ 纠正标注审核 ○ 店铺菜单                                            | +发布商品   |         |          |      |        |                |                        |               |                    | _ |
| <ul> <li>0 预约管理</li> </ul>                                 | 编号      | 商品名称    |          | 所属商家 | 当前价格   | 销量/ 数量         | 申请时间/状态                | 操作            |                    |   |
| <ul> <li>O 视频管理</li> <li>O 退款管理</li> <li>O 店補订单</li> </ul> | 1114    |         | PDL套装-07 | 海纳跨境 | 265.00 | 销量:0<br>数量: 60 | 2022-11-3 11:30<br>日上架 | 编辑 商品规格<br>下架 | 复制商品 减库存设置         | 3 |
| O 更多 く<br>O 运费模板                                           | 1113    | en      | PDL套装-06 | 海纳跨境 | 265.00 | 销量:0<br>数量: 50 | 2022-11-3 11:28<br>已上架 | 编辑 商品规格<br>下架 | ; 复制商品 减库存设置       |   |
|                                                            | 1112    | ()      | PDL套装-05 | 海纳跨境 | 265.00 | 销量:0<br>数量: 50 | 2022-11-3 11:27<br>已上架 | 編輯 商品规格       | 复制商品 减库存设置         |   |

|   | 1  | 096 | 4  | 6  |      | PDL53 <del>手链</del> | 海纳跨境 | 60.00 | 销量 0<br>数量 50 | 2022-11-3 10:32<br>已上架 | 编辑 | 南品规格 | 复制商品 | 减库存设置       |
|---|----|-----|----|----|------|---------------------|------|-------|---------------|------------------------|----|------|------|-------------|
|   | 1  | 095 |    | 0  |      | PDL52手链             | 海纳跨境 | 60.00 | 销量 0<br>数量 50 | 2022-11-3 10:30<br>已上架 | 编辑 | 商品规格 | 复制商品 | 减库存设置       |
| D | 修改 | 下架  | 上架 | 删除 | 修改库存 |                     |      |       |               |                        |    |      | 13   | 20 1/6 > >> |

## 四、商城后台可以进行活动设置、优惠券等操作

商家后台--活动--发布活动

商家后台-优惠券-发布优惠券

|   | 商城管理后台      |                                         |
|---|-------------|-----------------------------------------|
| R | 海纳测试        | 活动管理 共发布了0活动                            |
|   | 商家后台        |                                         |
| 0 | 商家          |                                         |
| 0 | 商品          | 活动列表                                    |
| 0 | 活动          | + ###ST                                 |
| 0 | 相册          |                                         |
| 0 | 优惠券         | 活动名称                                    |
| 0 | 认证管理        |                                         |
| 0 | 纠正标注审核      | 日 删除 关闭                                 |
| 0 | 店铺菜单        |                                         |
| 0 | 预约管理        |                                         |
| 0 | 视频管理        |                                         |
| 0 | 退款管理        |                                         |
| 2 | 海纳测试        | 优惠券管理 共发布了0个优惠券                         |
| ▫ | 商家后台      〈 |                                         |
| 0 | 商家          | 全部 未审核 小通过 出关闭                          |
| 0 | 商品          | 优惠券列表                                   |
| 0 | 活动          |                                         |
| 0 | 相册          | +发布优惠券                                  |
| 0 | 优惠券         | 面白 使用门槛 有效期 已领                          |
| 0 | 认证管理        | 「「「「「」」「「」」「「」」「」」「「」」「」」「」」「」」「」」「」」「」 |
| 0 | 纠正标注审核      |                                         |
| 0 | 店铺菜单        |                                         |
| 0 | 预约管理        |                                         |
| 0 | 视频管理        |                                         |
| 0 | 退款管理        |                                         |
| 0 | 店铺订单        |                                         |